#### Table of Contents

| Student Major Advisor                                   | . 2 |
|---------------------------------------------------------|-----|
| Course College Coordinator                              | .4  |
| Faculty Reviewer                                        | .7  |
| Dean Approvers                                          | .9  |
| Provost                                                 | 11  |
| Fransfer Credit                                         | 13  |
| View Transfer Credit Petition eForm as an Administrator | 15  |

## Student Major Advisor

| 1.            | Start by logging | in to CS Campus Sc    | olutions.          |                |                                  |
|---------------|------------------|-----------------------|--------------------|----------------|----------------------------------|
| C             | 5                |                       |                    |                |                                  |
| 2. 9          | elect the Work   | ist Tile from the Ca  | mpus Solutions A   | dministrator H | lome page.                       |
|               | Worklist         |                       |                    |                |                                  |
|               |                  |                       |                    |                |                                  |
|               |                  |                       |                    |                |                                  |
|               | PEOPLESOFT       |                       |                    |                |                                  |
|               |                  |                       |                    |                |                                  |
|               |                  |                       |                    |                |                                  |
| 3. 1          | o review petitio | ons, select the Tran  | s Cred eForm link  | from your wo   | rklist.                          |
| Worklist Item | S                |                       |                    |                |                                  |
| From          | Date From        | Work Item             | Worked By Activity | Priority       | Link                             |
|               | 10/04/2021       | Notification Worklist |                    | ~              | Trans Cred eForm - Form ID:15237 |
|               | 12/06/2021       | Notification Worklist |                    | ~              | Trans Cred eForm - Form ID:15656 |
|               |                  |                       |                    |                |                                  |
|               |                  |                       |                    |                |                                  |
|               |                  |                       |                    |                |                                  |

| *Transfer Institution                                                                                                    | ×T                                   | ransfer Subject Area <>                                                | *Transfer Catalog Nbr 🗘                                    |
|----------------------------------------------------------------------------------------------------|--------------------------------------|------------------------------------------------------------------------|------------------------------------------------------------|
| 1                                                                                                    | Q                                    | ٩                                                                      | ٩                                                          |
| 5. As a Student Ma<br>of Request, Core                                                                                                    | jor Advisor, you<br>or Direct Equiva | may change the UH Sub<br>alency, and Desired Core                      | ject Area, UH Catalog Number, Ty<br>Area.                  |
| UH Subject Area BIOL                                                                                                    | Q BIOL (Biology)                     |                                                                        | UH Catalog NBR 2397 Q Selected Topics in Biology           |
| e Credit or Direct Equivalency 1-Core Credit                                                                                                    |                                      |                                                                        | Cove Area                                                  |
| Total External Credits 4.00                                                                                                    |                                      |                                                                        | Desired Core Area                                          |
|                                                                                                    | UH Course Credits 3.000000           |                                                                        |                                                            |
| 6. Review the attac                                                                                                    | ched documents                       |                                                                        |                                                            |
| Attachmente                                                                                                    |                                      |                                                                        |                                                            |
| Attachments                                                                                                    |                                      |                                                                        |                                                            |
| <b>0</b>                                                                                                    |                                      | A _ 4 <sup>1</sup>                                                     | Decorintion ^                                              |
| Status                                                                                                    |                                      | Action                                                                 | Description V                                              |
| Status                                                                                                    |                                      | View                                                                   | Petition Course Syllabus                                   |
| Status<br>©                                                                                                    |                                      | View                                                                   | Petition Course Syllabus                                   |
| 7. Please leave a ne<br>Note: Comments ar<br>Comments                                                                                                    | ote.<br>e required when              | View<br>View                                                           | Petition Course Syllabus<br>Petition Course Syllabus       |
| 7. Please leave a ne<br>Note: Comments ar<br>Comments                                                                                                    | ote.<br>e required when              | View<br>View                                                           | Petition Course Syllabus<br>Petition Course Syllabus       |
| Status         Status         Image: Status         Image: Status | ote.<br>e required when              | View<br>View<br>a an administrator makes<br>the Transfer Credit Petiti | Petition Course Syllabus Petition Course Syllabus changes. |

### Course College Coordinator

| 1. S <sup>1</sup>            | tart by logging i                                                              | n to CS Campus Soli                                       | utions.                       |                  |                                  |  |  |  |
|------------------------------|--------------------------------------------------------------------------------|-----------------------------------------------------------|-------------------------------|------------------|----------------------------------|--|--|--|
| CS                           | 2 Select the Worklist Tile from the Campus Solutions Administrator Home page   |                                                           |                               |                  |                                  |  |  |  |
| 2. S                         | 2. Select the Worklist Tile from the Campus Solutions Administrator Home page. |                                                           |                               |                  |                                  |  |  |  |
|                              | Worklist                                                                       |                                                           |                               |                  |                                  |  |  |  |
|                              |                                                                                |                                                           |                               |                  |                                  |  |  |  |
|                              | PEOPLESOFT                                                                     |                                                           |                               |                  |                                  |  |  |  |
|                              |                                                                                |                                                           |                               |                  |                                  |  |  |  |
|                              |                                                                                |                                                           |                               |                  |                                  |  |  |  |
| 3. T                         | o review petitio                                                               | ns, select the Trans                                      | Cred eForm link fr            | om your work     | list.                            |  |  |  |
| Worklist Item                |                                                                                |                                                           |                               |                  |                                  |  |  |  |
| <b>■</b> Q                   | -                                                                              |                                                           |                               |                  |                                  |  |  |  |
| From                         | Date From                                                                      | Work Item                                                 | Worked By Activity            | Priority         | Link                             |  |  |  |
|                              | 12/01/2021                                                                     | Notification Worklist                                     |                               | ~                | Trans Cred eForm - Form ID:15582 |  |  |  |
|                              | 12/06/2021                                                                     | Notification Worklist                                     |                               | ~                | Trans Cred eForm - Form ID:15619 |  |  |  |
|                              | 12/06/2021                                                                     | Notification Worklist                                     |                               | ~                | Trans Cred eForm - Form ID:15653 |  |  |  |
|                              | 12/07/2021                                                                     | Notification Worklist                                     |                               | ~                | Trans Cred eForm - Form ID:15656 |  |  |  |
| 1. A<br>Current<br>Select th | s a Course Colle<br>Transfer Equiva<br>e transfer institution                  | ge Coordinator, you<br>ency<br>(s) and course(s) for whic | u may change the <sup>-</sup> | Transfer Institu | ution(s) and course(s).          |  |  |  |
| *Tra                         | nsfer Institution ◇                                                            | *Transt                                                   | fer Subject Area ◇            | *Trans           | fer Catalog Nbr ≎                |  |  |  |
| 1                            |                                                                                | Q                                                         | ٩                             |                  | ٩                                |  |  |  |

| <ol> <li>As a Student Major Advisor, you may change the<br/>of Request. Core or Direct Equivalency, and Desir</li> </ol>   | UH Subject Area, UH Catalog Number, Type<br>ed Core Area.  |
|----------------------------------------------------------------------------------------------------|------------------------------------------------------------|
|                                                                                                    |                                                            |
| UH Subject Area BIOL Q BIOL (Biology)                                                                                      | UH Catalog NBR 2397 Q Selected Topics in Biology           |
| Core Credit or Direct Equivalency 1-Core Credit                                                                            | Code Area                                                  |
| Total External Credits 4.00                                                                                                | Desired Core Area                                          |
| UH Course Credits 3,000000                                                                                                 |                                                            |
| <ol> <li>If you are not the correct College Coordinator, ple<br/>Routing/Approval. Select the Academic Org from</li> </ol> | ease fill in the Alt College Coordinator for the list.     |
| College Coordinator                                                                                                    |                                                            |
| If you are not the correct College Coordinator, please fill in th                                                          | e Alt College Coordinator for Routing/Approval             |
| Academic Organization H460PHI                                                                                              |                                                            |
| Route To Different Acad Org Yes                                                                                            |                                                            |
| Alt Acad Org                                                                                                    | Q                                                          |
| <ol> <li>Select the Faculty Reviewer(s) for your dep<br/>Reviewers, select 'Yes' – Additional Faculty</li> </ol>           | partment. To see additional Faculty<br>Reviewers Required. |
| Faculty Reviewers                                                                                                    |                                                            |
| *Faculty Reviewer 1                                                                                                    | 0640585 <b>Q</b>                                           |
| Additional Faculty Reviewers Required?                                                                                     | Yes                                                        |
| Faculty Reviewer 2                                                                                                    | Q                                                          |
| Faculty Reviewer 3                                                                                                    | Q                                                          |

| 7. Use the Search Criteria to refine your search.                                                                                                    |                                                                                                    |                                         |  |  |  |  |
|----------------------------------------------------------------------------------------------------|----------------------------------------------------------------------------------------------------|-----------------------------------------|--|--|--|--|
| ✓ Search Criteria                                                                                                    |                                                                                                    |                                         |  |  |  |  |
|                                                                                                    | User ID<br>(begins with)                                                                                    |                                         |  |  |  |  |
|                                                                                                    | Name<br>(begins with)                                                                                       |                                         |  |  |  |  |
|                                                                                                    | Department<br>(begins with)                                                                                 |                                         |  |  |  |  |
|                                                                                                    | Job Title<br>(begins with)                                                                                  |                                         |  |  |  |  |
|                                                                                                    |                                                                                                    | Search Clear                            |  |  |  |  |
| 8. Review the attached documents                                                                                                    |                                                                                                    |                                         |  |  |  |  |
| File Attachments                                                                                                    |                                                                                                    |                                         |  |  |  |  |
| Status                                                                                                    | Action                                                                                                    | Description $\diamond$                  |  |  |  |  |
| 1 📀                                                                                                    | View                                                                                                    | Petition Course Syllabus                |  |  |  |  |
| 2                                                                                                    | View                                                                                                    | Petition Course Syllabus                |  |  |  |  |
| <ul> <li>9. Please leave a note.</li> <li>Note: Comments are required when</li> <li>▼ Comments</li> </ul>                                                                                                    | an administrator make                                                                                       | s changes.                              |  |  |  |  |
| 10. Deny, Recycle, Hold or Approve t                                                                                                    | the Transfer Credit Peti                                                                                    | tion.                                   |  |  |  |  |
| Search Deny Recycle<br>Deny – The petition is denied and will not route<br>Recycle – The petition is returned to the studer<br>Hold – Place the petition on hold when it requi<br>Approve – The petition will be routed to the ne | Hold Approve<br>e to the next approver.<br>nt for correction and up<br>res further review.<br>ext approver. | The student will be notified.<br>odate. |  |  |  |  |

# Faculty Reviewer

|               | Start by logging                                                                                                    | ; in to CS Campus S   | olutions.          |               |                                  |  |  |  |
|---------------|----------------------------------------------------------------------------------------------------|-----------------------|--------------------|---------------|----------------------------------|--|--|--|
| C             | 5                                                                                                    |                       |                    |               |                                  |  |  |  |
| 2.            | Select the Wor                                                                                                    | klist Tile from the ( | Campus Solutions   | Administrato  | or Home page.                    |  |  |  |
|               | Worklist                                                                                                    |                       |                    |               |                                  |  |  |  |
|               | PEOPLESOFT                                                                                                    |                       |                    |               |                                  |  |  |  |
| 3.            | To review petiti                                                                                                    | ons, select the Tra   | ns Cred eForm lin  | k from your v | vorklist.                        |  |  |  |
| Worklist Iten | กร                                                                                                    |                       |                    |               |                                  |  |  |  |
| <b>■</b> Q    | Date From                                                                                                    | Work Itom             | Markad By Astivity | Briority      |                                  |  |  |  |
| From          | 12/07/2021                                                                                                    | Notification Worklist | Worked by Activity | ~             | Trans Cred eForm - Form ID:15656 |  |  |  |
| 4.            | 12/07/2021       Notification Worklist       Image: Cred eForm - Form ID:15656         4. Faculty Reviewers will decide if it is appropriate to 'Create a Rule' for a specific course from a site is a state of the state of the stat |                       |                    |               |                                  |  |  |  |
|               | specific institution. All 'No' responses will require a note from the Faculty Reviewer.                                                                                                    |                       |                    |               |                                  |  |  |  |
| Trans         | fer Credit Ap                                                                                                    | proval                |                    |               |                                  |  |  |  |
| Trans         | fer Credit Aj                                                                                                    | oproval<br>Course     | e Level Freshn     | nan           |                                  |  |  |  |

| 5. Review the attached documents.                                                                                                    |                                                                                                   |                                                           |
|----------------------------------------------------------------------------------------------------|---------------------------------------------------------------------------------------------------|-----------------------------------------------------------|
| File Attachments                                                                                                    |                                                                                                   |                                                           |
| Status                                                                                                    | Action                                                                                            | Description 🛇                                             |
| 1 📀                                                                                                    | View                                                                                              | Petition Course Syllabus                                  |
| 2                                                                                                    | View                                                                                              | Petition Course Syllabus                                  |
| Note: Comments are required when a<br>Comments                                                                                                    | n administrator makes                                                                             | s changes and/or Create Rule is No.                       |
| 7. Deny, Recycle, Hold or Approve the Search Deny Recycle                                                                                                    | e Transfer Credit Petit                                                                           | tion.                                                     |
| Deny – The petition is denied and will not<br>Recycle – The petition is returned to the s<br>Hold – Place the petition on hold when it i<br>Approve – The petition will be routed to th | route to the next appr<br>tudent for correction a<br>requires further reviev<br>he next approver. | rover. The student will be notified.<br>and update.<br>v. |

#### Dean Approvers

| Image: constrained on the state of the state of the                                           | 1. S <sup>1</sup> | tart by logging                                | g in to CS Campus So                           | olutions.                            |                                           |                                                        |
|----------------------------------------------------------------------------------------------------|-------------------|------------------------------------------------|------------------------------------------------|--------------------------------------|-------------------------------------------|--------------------------------------------------------|
| 2. Select the Worklist Tile from the Campus Solutions Administrator Home page.   Worklist   Image: Construction   Image: Construction <td< th=""><th>CS</th><th>5</th><th></th><th></th><th></th><th></th></td<>                                                                                                    | CS                | 5                                              |                                                |                                      |                                           |                                                        |
| Worklist         Image: Construction of the second of the second of the                                                                    | 2. S              | elect the Wo                                   | rklist Tile from the C                         | ampus Solutior                       | ns Administrato                           | or Home page.                                          |
| a. Select the Trans Cred eForm link from your worklist to review petitions.   Interview provide the Trans Cred eForm link from your worklist to review petitions.     Interview provide the Trans Cred eForm link from your worklist to review petitions.     Interview provide the Trans Cred eForm link from your worklist to review petitions.     Interview provide the Trans Cred eForm link from your worklist to review petitions.   Interview provide the Trans Cred eForm link from your worklist to review petitions.   Interview provide the Trans Cred eForm. Form ID 15420   Interview Provide the Trans Cred eForm. Form ID 15420   Interview Priority Link   Interview Cred eForm ID 15420   Interview Cred eForm ID 15420 Interview Cred eForm ID 15420 Interview Cred eForm ID 15420 Interview Cred eForm ID 15420 Interview Cred eForm ID 15420 Interview Cred eForm ID 15420 Interview Cred eForm ID 15420 Interview Cred eForm ID 15420 Interview Cred eForm ID 15420 Interview Cred eForm ID 15420 <th></th> <th>Worklist</th> <th></th> <th></th> <th></th> <th></th>                                                                                                    |                   | Worklist                                       |                                                |                                      |                                           |                                                        |
| <b>Course Level Freshman Course Level Freshman Course Level Freshman</b>                                                                                                    |                   |                                                |                                                |                                      |                                           |                                                        |
| a. Select the Trans Cred eForm link from your worklist to review petitions.   Image: Cred Eform Vork tem   Vork tem Vorked By Activity   Virians Cred eform Form ID 15420   11/222021 Notification Workist   12/072021 Notification Workist   12/072021 Ut Cause Credit S                                                                                                    |                   | PEOPLESOFT                                     |                                                |                                      |                                           |                                                        |
| a. Select the Trans Cred eForm link from your worklist to review petitions.         contraction of the trans of the trans of trans of the trans of the trans of trans of the trans of the trans of the trans of the trans of the trans of the trans of trans of the trans of trans of the trans of trans of trans of the trans of trans of the trans of trans of t                                                                                |                   | Loricooff                                      |                                                |                                      |                                           |                                                        |
| 3. Select the Trans Cred eForm link from your worklist to review petitions.         Contract terms         Image: Contract term in the term in the term                                                                                              |                   |                                                |                                                |                                      |                                           |                                                        |
| <ul> <li>3. Select the Trans Cred eForm link from your worklist to review petitions.</li> <li>Interface of the Trans Cred eForm link from your worklist to review petitions.</li> <li>Interface of the Trans Cred eForm - Form ID 15420</li> <li>Interface of the Trans Cred eForm - Form ID 15420</li> <li>Interface of the Trans Cred eForm -</li></ul> |                   |                                                |                                                |                                      |                                           |                                                        |
| Order From Work Item Worked By Activity Priority Link         Image: Credit of Error       Work Item Worklist       Priority       Link         11/22/2021       Notification Worklist       Image: Credit eForm - Form ID: 15420         12/07/2021       Notification Worklist       Image: Credit eForm - Form ID: 15420         12/07/2021       Notification Worklist       Image: Credit eForm - Form ID: 15620         12/07/2021       Notification Worklist       Image: Credit eForm - Form ID: 15620         4.       As a Student Major Advisor, you may change the UH Subject Area, UH Catalog Number, Type of Request, Core or Direct Equivalency, and Desired Core Area.         Image: UH Subject Area       Image: Credit Core Area         Image: UH Subject Area       Image: Credit Core Area         Image: UH Subject Area       Image: Credit Statemal Oredits 400         Image: UH Course Credits 200000       Image: Credit Statemal Oredits 400         Image: UH Course Credit Approvers       Deans will decide if it is appropriate to 'Create a Rule' for a specific course from a specific institution. All 'No' responses will require a note from the Dean.         Image: Credit Approval       Image: Create Rule                                                                                                    | 3. S              | elect the Tran                                 | s Cred eForm link fr                           | om your workli                       | st to review pe                           | titions.                                               |
| Tom   Date From Work Item Worked By Activity Priority Link   11/22/2021 Notification Worklist    Trans Cred eForm - Form ID:15420   12/07/2021 Notification Worklist     Trans Cred eForm - Form ID:15420   4. As a Student Major Advisor, you may change the UH Subject Area, UH Catalog Number, Type of Request, Core or Direct Equivalency, and Desired Core Area.   UH Subject Area        <                                                                                                    | orklist Items     |                                                |                                                |                                      |                                           |                                                        |
| Trans       Date From       Work Item       Worked By Activity       Priority       Link         11/22/2021       Notification Worklist       Image: Trans Cred eForm - Form ID: 15420       Image: Trans Cred eForm - Form ID: 15420         12/07/2021       Notification Worklist       Image: Trans Cred eForm - Form ID: 15420       Image: Trans Cred eForm - Form ID: 15420         4. As a Student Major Advisor, you may change the UH Subject Area, UH Catalog Number, Type of Request, Core or Direct Equivalency, and Desired Core Area.       Image: Trans Cred eForm - Form ID: 15656         4. As a Student Major Advisor, you may change the UH Subject Area, UH Catalog Number, Type of Request, Core or Direct Equivalency, and Desired Core Area.       Image: Trans Cred eForm - Form ID: 15656         4. As a Student Major Advisor, you may change the UH Subject Area       Image: Trans Cred eForm - Form ID: 15656         4. As a Student Major Advisor, you may change the UH Subject Area, UH Catalog Number, Type of Request, Core or Direct Equivalency, and Desired Core Area.       Image: Trans Cred eForm - Form ID: 15656         If Subject Area       Image: Trans Cred eForm - Form ID: 15656       Image: Trans Cred eForm - Form ID: 15656         If Subject Area       Image: Trans Cred eForm - Form ID: 15656       Image: Trans Cred eForm - Form ID: 15656         If Subject Area       Image: Trans Cred eForm - Form ID: 15656       Image: Trans Cred eForm - Form ID: 15656         If Course Credits 3: 00000       Image: Trans Cred eForm - Form ID: 15656 <th><b>■</b> Q</th> <th></th> <th></th> <th></th> <th></th> <th></th>                                                                                                    | <b>■</b> Q        |                                                |                                                |                                      |                                           |                                                        |
| 11/22/2021       Notification Worklist <ul> <li>Trans Cred eForm - Form ID:15420</li> <li>Trans Cred eForm - Form ID:15630</li> </ul> 4. As a Student Major Advisor, you may change the UH Subject Area, UH Catalog Number, Type of Request, Core or Direct Equivalency, and Desired Core Area. <ul> <li>UH Subject Area BIOL</li> <li>Q BIOL (Biology)</li> <li>UH Catalog NBR 237</li> <li>Q Selected Core Area</li> <li>Cree Credits 400</li> <li>Desired Core Area</li> <li>UH Course Credits 300000</li> </ul> 5. Dean approvers are the final approvers. Deans will decide if it is appropriate to 'Create a Rule' for a specific course from a specific institution. All 'No' responses will require a note from the Dean. <b>Course Level Freshman Course Credit Approval</b>                                                                                                    | rom               | Date From                                      | Work Item                                      | Worked By Activity                   | Priority                                  | Link                                                   |
| 1207/2021       Notification Worklist       Trans Cred eForm - Form ID 15666         4. As a Student Major Advisor, you may change the UH Subject Area, UH Catalog Number, Type of Request, Core or Direct Equivalency, and Desired Core Area.         UH Subject Area       BIOL       BIOL (Biology)         UH Subject Area       BIOL       BIOL (Biology)         Core Credit or Direct Equivalency       1-Core Credit       Cole Area         Total External Credits       4.00       Desired Core Area       Image: Credit Area         UH Course Credits       3.00000       Estrend Core Area       Image: Credit Area         UH Course Credits       3.00000       Estrend Core Area       Image: Credit Area         UH Course Credits       3.00000       Estrend Core Area       Image: Credit Area         UH Course Credits       3.00000       Estrend Core Area       Image: Credit Area         UH Course Credits       3.00000       Estrend Core Area       Image: Credit Area         UH Course Credits       3.00000       Estrend Core Area       Image: Credit Area         UH Course Credits       3.00000       Estrend Core Area       Image: Credit Area         UH Course Credits       3.00000       Estrend Core Area       Image: Credit Area         UH Course Credits       3.00000       Estrend Core Area       Image:                                                                                                    |                   | 11/22/2021                                     | Notification Worklist                          |                                      | · ·                                       | Trans Cred eForm - Form ID:15420                       |
| <ul> <li>As a Student Major Advisor, you may change the UH Subject Area, UH Catalog Number, Type of Request, Core or Direct Equivalency, and Desired Core Area.</li> <li>UH Subject Area BIOL Q BIOL (Biology)</li> <li>UH Catalog NBR 207 Q Selected Core Credit or Direct Equivalency 1-Core Credit</li> <li>Core Credit or Direct Equivalency 1-Core Credit</li> <li>UH Course Credits 300000</li> <li>Dean approvers are the final approvers. Deans will decide if it is appropriate to 'Create a Rule' for a specific course from a specific institution. All 'No' responses will require a note from the Dean.</li> <li>Transfer Credit Approval</li> <li>Course Level Freshman</li> <li>*Create Rule</li> </ul>                                                                                                    |                   | 12/07/2021                                     | Notification Worklist                          |                                      | ~                                         | Trans Cred eForm - Form ID:15656                       |
| UH Subject Area       BIOL       Q       BIOL (Biology)       UH Catalog NBR       2397       Q       Selected         Core Credit or Direct Equivalency 1-Core Credit       Core Area       Image: Core Area       Image: Core Area                                                                                                    | 4. A<br>0         | s a Student N<br>f Request, Co                 | lajor Advisor, you m<br>re or Direct Equivale  | ay change the l<br>ency, and Desire  | JH Subject Area<br>ed Core Area.          | a, UH Catalog Number, Type                             |
| Core Credit or Direct Equivalency 1-Core Credit       Code Area         Total External Credits 4.00       Desired Core Area         UH Course Credits 3.00000       T         5. Dean approvers are the final approvers. Deans will decide if it is appropriate to 'Create a Rule' for a specific course from a specific institution. All 'No' responses will require a note from the Dean.         Transfer Credit Approval         Course Level Freshman         *Create Rule                                                                                                    |                   | UH Subject A                                   | rea BIOL Q BIOL (Biology                       | )                                    |                                           | UH Catalog NBR 2397 Q Selected To                      |
| Total External Credits 4.00       Desired Core Area         UH Course Credits 3.00000         5. Dean approvers are the final approvers. Deans will decide if it is appropriate to 'Create a Rule' for a specific course from a specific institution. All 'No' responses will require a note from the Dean.         Transfer Credit Approval         Course Level Freshman         *Create Rule                                                                                                    |                   | Core Credit or Direct Equivale                 | ncy 1-Core Credit                              |                                      |                                           | Cove Area                                              |
| UH Course Credits 300000 5. Dean approvers are the final approvers. Deans will decide if it is appropriate to 'Create a Rule' for a specific course from a specific institution. All 'No' responses will require a note from the Dean. Transfer Credit Approval Course Level Freshman *Create Rule                                                                                                    |                   | Total External Cree                            | dits 4.00                                      |                                      |                                           | Desired Core Area                                      |
| <ul> <li>5. Dean approvers are the final approvers. Deans will decide if it is appropriate to 'Create a Rule' for a specific course from a specific institution. All 'No' responses will require a note from the Dean.</li> <li>Transfer Credit Approval</li> <li>Course Level Freshman</li> <li>*Create Rule</li> </ul>                                                                                                    |                   |                                                | UH Course Cred                                 | its 3.000000                         |                                           |                                                        |
| Transfer Credit Approval Course Level Freshman *Create Rule                                                                                                    | 5. D<br>R<br>fr   | ean approver<br>ule' for a spec<br>om the Dean | s are the final appro<br>cific course from a s | overs. Deans w<br>pecific institutio | vill decide if it is<br>on. All 'No' resp | appropriate to 'Create a<br>ponses will require a note |
| Course Level Freshman *Create Rule                                                                                                    |                   | Transfer Cred                                  | lit Approval                                   |                                      |                                           |                                                        |
| *Create Rule 🗸                                                                                                    |                   |                                                | Cours                                          | e Level Freshm                       | an                                        |                                                        |
|                                                                                                    |                   |                                                | *Crea                                          | te Rule                              |                                           | ~                                                      |
|                                                                                                    |                   |                                                |                                                |                                      |                                           |                                                        |

| Status                                                                                                    | Action                                                              | Description $\Diamond$              |
|----------------------------------------------------------------------------------------------------|---------------------------------------------------------------------|-------------------------------------|
| <b>Ø</b>                                                                                                    | View                                                                | Petition Course Syllabus            |
| <b>Ø</b>                                                                                                    | View                                                                | Petition Course Syllabus            |
| 7. Please leave a note.<br>Comments are required w<br>'No.'<br>Comments                                                                 | nen an administrator makes chan                                     | ges and/or the Create Rule field is |
| 7. Please leave a note.<br>Comments are required w<br>'No.'<br><b>Comments</b><br>8. Depy. Recycle. Hold o                              | nen an administrator makes chan                                     | ges and/or the Create Rule field is |
| <ol> <li>Please leave a note.</li> <li>Comments are required w<br/>'No.'</li> <li>Comments</li> <li>8. Deny, Recycle, Hold o</li> </ol> | nen an administrator makes chan<br>Approve the Transfer Credit Peti | ges and/or the Create Rule field is |

#### Provost

| 1.                 | Start by logging i               | in to CS Campus Soli  | utions.            |                |                                  |
|--------------------|----------------------------------|-----------------------|--------------------|----------------|----------------------------------|
| 2.                 | Select the Work                  | list Tile from the Ca | mpus Solutions Ad  | ministrator Hc | ome page.                        |
|                    | Worklist<br>ORACLE<br>PEOPLESOFT |                       |                    |                |                                  |
| 3.<br>Worklist Ite | Select the Trans                 | Cred eForm link from  | m your worklist to | review core pe | etitions.                        |
| From               | Date From                        | Work Itom             | Worked By Activity | Priority       | Link                             |
|                    | 11/22/2021                       | Notification Worklist | Worked by Adamy    | v v            | Trans Cred eForm - Form ID:15455 |
|                    | 11/23/2021                       | Notification Worklist |                    | · · · · ·      | Trans Cred eForm - Form ID:15544 |
|                    | 11/23/2021                       | Notification Worklist |                    |                | Trans Cred eForm - Form ID:15545 |
|                    | 12/01/2021                       | Notification Worklist |                    |                | Trans Cred eForm - Form ID:15578 |
|                    | 12/01/2021                       | Notification Worklist |                    | · · · ·        | Trans Cred eForm - Form ID:15583 |
|                    | 12/07/2021                       | Notification Worklist |                    | ~ ·            | Trans Cred eForm - Form ID:15656 |
| 4.<br>File Att     | Review attached<br>tachments     | documents.            |                    |                |                                  |
|                    | Status                           |                       | Action             | Desc           | ription 🗘                        |
| 1                  | <b>I</b>                         |                       | View               | Petitio        | n Course Syllabus                |
| 2                  | <b>S</b>                         |                       | View               | Petitio        | in Course Syllabus               |

| 5. As a Student Major Advisor, you may change the                                       | e UH Subject Area, UH Catalog Number, Type       |
|-----------------------------------------------------------------------------------------|--------------------------------------------------|
| of Request, Core or Direct Equivalency, and Desi                                        | ired Core Area.                                  |
|                                                                                         |                                                  |
| UH Subject Area BIOL BIOL (Biology)                                                     | UH Catalog NBR 2397 Q Selected Topics in Biology |
| Core Credit or Direct Equivalency 1-Core Credit                                         | Code Area                                        |
| Total External Credits 4.00                                                             | Desired Core Area                                |
| UH Course Credits 3.000000                                                              |                                                  |
| <ul> <li>6. Please leave a note. Comments are required w</li> <li>▼ Comments</li> </ul> | hen an administrator makes changes.              |
|                                                                                         |                                                  |
|                                                                                         |                                                  |
|                                                                                         |                                                  |
|                                                                                         |                                                  |
| 7. Deny, Recycle, Hold or Approve the Transfer Cre                                      | dit Petition.                                    |
|                                                                                         |                                                  |
| Search Deny Recycle Hold                                                                | Арргоvе                                          |
| Deny – The petition is denied and will not route to the n                               | ext approver. The student will be notified.      |
| Recycle – The petition is returned to the student for cor                               | rection and update.                              |
| Hold – Place the petition on hold when it requires furthe                               | er review.                                       |
|                                                                                         |                                                  |

#### Transfer Credit

| 1. Start by logging in to CS Campus Solutions.                                                                                                    |            |                       |                               |          |                                  |  |  |
|----------------------------------------------------------------------------------------------------|------------|-----------------------|-------------------------------|----------|----------------------------------|--|--|
| 2. Select the Worklist Tile from the Campus Solutions Administrator Home page.                                                                           |            |                       |                               |          |                                  |  |  |
| <ul> <li>Select the Trans Cred eForm link from your worklist to review core petitions.</li> <li>Worklist Items         <ul> <li>Q</li> </ul> </li> </ul> |            |                       |                               |          |                                  |  |  |
| From                                                                                                    | Date From  | Work Item             | Worked By Activity            | Priority | Link                             |  |  |
|                                                                                                    | 11/23/2021 | Notification Worklist |                               | ~        | Trans Cred eForm - Form ID:15544 |  |  |
|                                                                                                    | 12/01/2021 | Notification Worklist |                               | ×        | Trans Cred eForm - Form ID:15578 |  |  |
|                                                                                                    | 12/06/2021 | Notification Worklist |                               | ~        | Trans Cred eForm - Form ID:15650 |  |  |
|                                                                                                    | 12/07/2021 | Notification Worklist |                               | ~        | Trans Cred eForm - Form ID:15656 |  |  |
| 4. Review the attached documents. File Attachments                                                                                                    |            |                       |                               |          |                                  |  |  |
| St                                                                                                    | Status     |                       | Action Description $\Diamond$ |          | ription 🛇                        |  |  |
| 1                                                                                                    |            |                       | View                          | Petitio  | n Course Syllabus                |  |  |
| 2                                                                                                    |            |                       | View                          | Petitio  | n Course Syllabus                |  |  |

| <ul> <li>5. Please leave a note. Comments are required when an administrator makes changes.</li> <li>Comments</li> </ul>                                                                                                    |  |  |  |  |  |
|----------------------------------------------------------------------------------------------------|--|--|--|--|--|
|                                                                                                    |  |  |  |  |  |
|                                                                                                    |  |  |  |  |  |
| 6. Deny, Recycle, Hold or Approve the Transfer Credit Petition.                                                                                                    |  |  |  |  |  |
| Search Deny Recycle Hold Approve                                                                                                    |  |  |  |  |  |
| Deny – The petition is denied and will not route to the next approver. The student will be notified.<br>Recycle – The petition is returned to the student for correction and update.<br>Hold – Place the petition on hold when it requires further review.<br>Approve – The petition will be routed to the next approver. |  |  |  |  |  |

#### View Transfer Credit Petition eForm as an Administrator

| 1. Start by logging in to CS Campus Solutions.                                                                   |  |  |  |  |  |
|----------------------------------------------------------------------------------------------------|--|--|--|--|--|
| CS                                                                                                    |  |  |  |  |  |
| 2. Select the Student Records Tile from the Campus Solutions Administrator Home page.                            |  |  |  |  |  |
| Student Records                                                                                                  |  |  |  |  |  |
|                                                                                                    |  |  |  |  |  |
| 3. Select View Transfer Credit eForm from the left navigation.                                                   |  |  |  |  |  |
| 5 Transfer Credit Petition                                                                                       |  |  |  |  |  |
| View Transfer Credit eForm                                                                                       |  |  |  |  |  |
| 4. Enter a Form ID, Student ID number, Academic Organization, or Form Status to view a transfer credit petition. |  |  |  |  |  |
| Form ID Begins With v                                                                                            |  |  |  |  |  |
| Student ID Begins With v                                                                                         |  |  |  |  |  |
| Academic Organization Begins With ~                                                                              |  |  |  |  |  |
| Form Status is Equal To v                                                                                        |  |  |  |  |  |
| Search                                                                                                    |  |  |  |  |  |